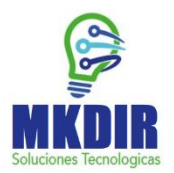

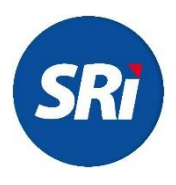

## Guía de solicitud de autorización para emisión de comprobantes electrónicos

1. Ingresa a <u>https://srienlinea.sri.gob.ec/sri-en-linea/</u> y haz clic en *Facturación Electrónica* 

| $\leftarrow$ | C   C   Secure https://dec      | claraciones.sri.gob.ec/sri-en-linea/#/inicio/SOC                                                                                                    | 🖈 🌌 🖾 💷        |
|--------------|---------------------------------|----------------------------------------------------------------------------------------------------|----------------|
| ≡            | <b>SRI</b> en linea             |                                                                                                    |                |
| ۹            | Buscar servicios X              | Series and a series and a serie | ral Sociedade: |
| ) am         | CLAVES                          |                                                                                                    |                |
| ۱ <u>م</u>   | RUC                             |                                                                                                    |                |
| • 2          | FACTURACIÓN FÍSICA              |                                                                                                    |                |
| ۰ <u>۵</u>   | FACTURACIÓN ELECTRÓNICA         |                                                                                                    | )              |
| ' 🗈          | DECLARACIONES                   | daves BUC Facturación Facturación Declaraciones                                                                                                    |                |
| ' 🗈          | ANEXOS                          | física                                                                                                    |                |
| * #\$        | PAGOS                           |                                                                                                    |                |
| ۰\$          | DEUDAS                          | < ▶                                                                                                    |                |
| \$، ا        | DEVOLUCIONES (VAT REFUND)       |                                                                                                    |                |
| • ==<br>#    | ACREDITACIÓN Y NOTAS DE CRÉDITO | Servicios más utilizados                                                                                                    |                |
| • 🗊          | TRÁMITES Y NOTIFICACIONES       |                                                                                                    | <b>`</b>       |
| + Di         | CHRTIFICADOS                    |                                                                                                    | 7              |

2. Debajo de *Producción*, haz clic en la primera opción que dice *Autorización*.

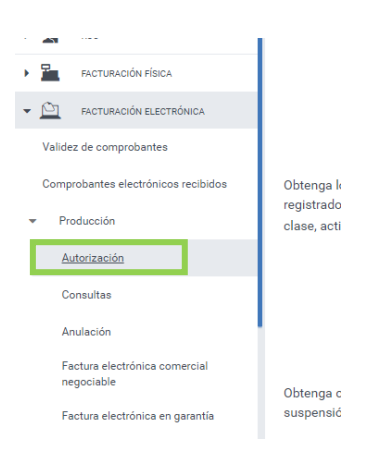

3. Escribe tu usuario y contraseña de acceso.

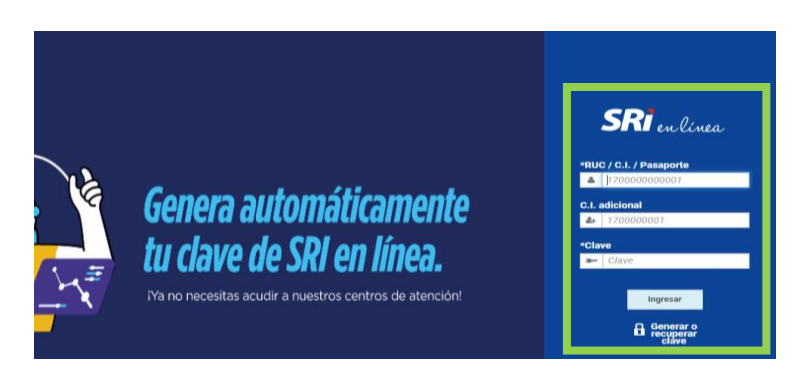

4. Da clic en "Solicitud de emisión" y luego en "siguiente"

| -        | Claves                  |
|----------|-------------------------|
| D:       | RISE                    |
| <u>N</u> | RUC                     |
| • 🛅      | Facturación Física      |
| • 🖄      | Facturación Electrónica |
| )        | Declaraciones           |
|          | Anexos                  |
| ) III    | Pagos                   |
| ▶ \$     | Deudas                  |
| +        |                         |
|          |                         |
|          |                         |
|          |                         |
|          |                         |
| • @      | Claves                  |
|          | RISE                    |
| • 2      | RUC                     |
| • 🛍      | Facturación Física      |
| • 🖄      | Facturación Electrónica |
| •        | Declaraciones           |
| •        | Anexos                  |
| F ∎¢     | Pagos                   |
|          |                         |

5. Activa todas las opciones disponibles en la tercera columna de la derecha y haz clic en "**Enviar**".

| Solicitud de Emisión Correo electrónico Dirección de correo electrónico actual: finance@datil.co Si la dirección de e-mail no es la correcta, debe actualizar en la opción Inicio / Cambiar email. |                          |   |  |  |  |  |
|----------------------------------------------------------------------------------------------------|--------------------------|---|--|--|--|--|
|                                                                                                    |                          |   |  |  |  |  |
| 1                                                                                                    | LOTE ELECTRONICO         |   |  |  |  |  |
| 2                                                                                                    | Factura                  |   |  |  |  |  |
| 3                                                                                                    | Notas de Crédito         |   |  |  |  |  |
| 4                                                                                                    | Notas de Débito          |   |  |  |  |  |
| 5                                                                                                    | Guías de Remisión        | 2 |  |  |  |  |
| 6                                                                                                    | Comprobante de Retención |   |  |  |  |  |
| Enviar                                                                                                    | 4446 C C D DD DDD        |   |  |  |  |  |

6. Si tu solicitud fue aprobada, verás una pantalla de confirmación indicando que tu solicitud fue aprobada.

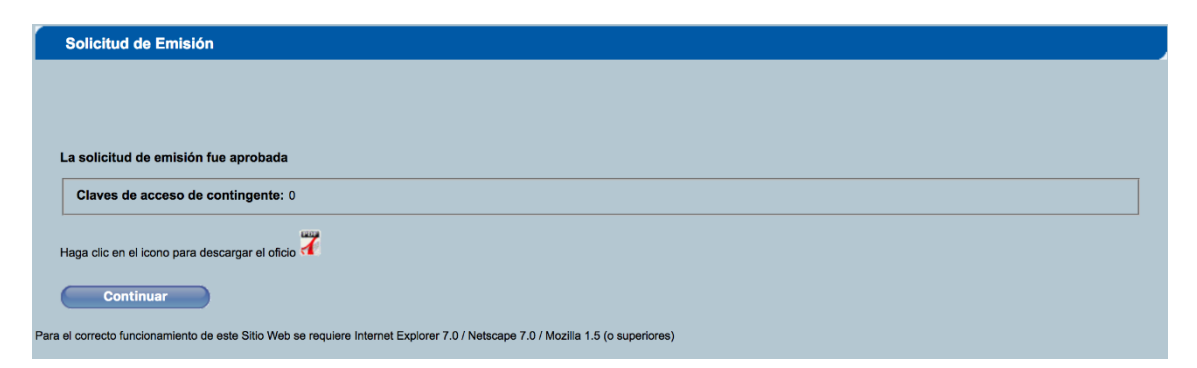

¡Felicitaciones! Ya estás listo para emitir comprobantes electrónicos.